## İTÜ Tekstil Geliştirme ve Pazarlama (UOLP) Başvuruları

http://www.sis.itu.edu.tr/onkayitlar/moda\_tekstil\_kalan/basvuru

# 1.ADIM: Aday No ve Şifre Al

Başvuru tarihlerinde aktif olacaktır.

| 2024-2025 Güz Dönemi Moda Tasarımı (UOLP) / Tekstil Geliştirme ve Pazarlama (UOLP) Başvuruları                                                                                    |                                                                                                    |                          |  |  |
|----------------------------------------------------------------------------------------------------|----------------------------------------------------------------------------------------------------|--------------------------|--|--|
| <ul> <li>1.Adım: Aday No ve Şifre Al</li> <li>2.Adım: Başvuru Formu</li> <li>Başvuru Prosedürü / Kullanma Kılavuzu</li> <li>Aday No ve Şifre Unuttum</li> <li>iletişim</li> </ul> | Aday No ve Şifre<br>T.C. Kimlik No<br>Doğum Tarihi<br>Adı<br>Orta Adı<br>Soyadı<br>E-Mail<br>E-Mail<br>E-mail adresinizi<br>ve diğer bilgilend | <pre>&gt; Al<br/>:</pre> |  |  |

Başvuru için öncelikle Başvuru Formu Linki, Aday No ve Şifre alınması gerekmektedir. Başvuru Formu Linki, Aday No ve Şifre almak için T.C. kimlik no, doğum tarihi, adı, orta adı, soyadı ve geçerli e-mail yazıp, gönderilecek e-mailleri kabul ettiğinizi işaretleyiniz ve Gönder butonuna tıklayınız. Sistem tarafından Aday No, Şifre ve Başvuru Formu Linki otomatik verilip e-mail adresinize gönderilecektir.

## 2.ADIM: Başvuru Formu

#### Başvuru tarihlerinde aktif olacaktır.

E-mail adresinize gönderilen linki kullanarak Başvuru Formu sayfasını açınız. Aday No ve Şifre bilgilerini girip, "Gönder" butonuna tıkladıktan sonra Başvuru Formuna Giriş sayfası açılacaktır.

| iTTÜ 2022-2023 Güz Dönemi Moda Tası   | arımı (UOLP) / Tekstil ( | Geliştirme ve Pazarlama (UOLP) Başvuruları |
|---------------------------------------|--------------------------|--------------------------------------------|
| ▶ 1.Adım: Aday No ve Şifre Al         | Başvuru Formu            |                                            |
| 2.Adım: Başvuru Formu                 | Aday No                  | :                                          |
| Başvuru Prosedürü / Kullanma Kılavuzu | Sifre                    | :                                          |
| Aday No ve Şifre Unuttum              | ,                        |                                            |
| ▶ İletişim                            | Giriş                    |                                            |
|                                       |                          |                                            |

| İTÜ 2024-2025 Güz Dönemi Moda Tasar   | ımı (UOLP) / Tekstil Go | eliştirme ve Pazarlama (UOLP) Başvuruları |
|---------------------------------------|-------------------------|-------------------------------------------|
| ▶ 1.Adım: Aday No ve Şifre Al         | Başvuru Formuna Giriş   |                                           |
| 2.Adım: Başvuru Formu                 | Aday No                 | : 236213                                  |
| Başvuru Prosedürü / Kullanma Kılavuzu | Adı Soyadı              | : En** Ok                                 |
| Aday No ve Şifre Unuttum              | T.C. Kimlik No          | :                                         |
| ▶ İletişim                            | Doğum Tarihi            | : gün-ay-yıl                              |
|                                       | Giriş                   |                                           |
|                                       |                         |                                           |

T.C. kimlik no ve doğum tarihinizi yazıp başvuru formuna giriş yapınız.

| İTTÜ 2024-2025 Güz Dönemi Moda Tasarımı (UOLP) / Tekstil Geliştirme ve Pazarlama (UOLP) Başvuruları<br>236214 Enes Ok |
|----------------------------------------------------------------------------------------------------|
| Başvuru Bilgileri                                                                                                    |
| 1.Adım: Aday Bilgi ve Tercih Formu                                                                                    |
| 2.Adım: Gerekli Belgeleri Yükle                                                                                       |
| 3.Adım: Başvuruyu Tamamla                                                                                             |
| Uyarı: Başvurunuz Henüz Tamamlanmamış. Öncelikle Aşağıdaki İşlemleri Yapınız.                                         |
| - Aday Bilgi ve Tercih Formunu Doldurunuz.<br>- Fotoğraf Ekleyiniz.                                                   |
|                                                                                                    |
|                                                                                                    |

## Ön kaydınızı tamamlamak için aşağıda belirtilen işlemleri yapmanız gerekmektedir.

- 1. Aday bilgi ve tercih formu doldurunuz, vesikalık fotoğraf yükleyiniz.
- 2. Duyuruda istenilen belgeleri yükleyiniz.
- 3. Başvuruyu tamamla işlemini yapınız.

## 1- "Aday Bilgi ve Tercih Formu"

- Öncelikle Fotoğraf Ekle linkine tıklayarak vesikalık resminizi yükleyiniz. Vesikalık Fotoğraf son altı ayda çekilmiş ve adayı kolaylıkla tanıtabilecek şekilde olmalıdır. Aksi takdirde başvuru kabul edilmeyecektir. Vesikalık Fotoğraf jpg formatında ve en fazla 400 KB olmalıdır.

- Formda istenilen kişisel, mezuniyet ve iletişim bilgilerinizi giriniz. Yanında \* işareti bulunan alanlar zorunlu alanlardır. Kimlik numaranızın doğru olup olmadığı sistemden otomatik kontrol edilmektedir. Kişisel bilgilerinizi kimliğinizde yazıldığı gibi yazınız.

- Henüz mezun değilseniz, Lise Mezuniyet Tarihi alanına Mezun Değil yazınız. Kabul alan adaylar kesin kayıt tarihlerinde henüz mezun değilse kesin kayıt hakkı olmayacaktır.

- Tercih etmek istediğiniz programı seçiniz.
- Kaydet butonuna tıklayınız.

İstenilen bilgileri eksiksiz girmişseniz "Bilgiler Kayıt Edildi." mesajı yazılacaktır. Gerekli Belgeleri Yükle sayfasına geçiniz.

#### 2- Gerekli Belgeleri Yükle

Duyuruda belirtildiği gibi hazırlanan belgeleri yükleyiniz. Başvuruyu Tamamla aşamasına geçiniz.

#### 3- Başvuruyu Tamamla

| 1. Aday Bilgi ve Tercih Formu                                                                                                    | 2- Gerekli Belgel | eri Yükle 3-Başvuruyu Tamamla                             |  |  |  |  |  |
|----------------------------------------------------------------------------------------------------|-------------------|-----------------------------------------------------------|--|--|--|--|--|
| Sisteme girilen bilgilerinizi ve belgelerinizi kontrol ediniz. Tüm bilgileri ve belgeleri kontrol ettikten sonra eğer başvurunuzu tamamlamak<br>istiyorsanız <b>"Başvuruyu Tamamla"</b> butonuna tıklayınız.                                                                               |                   |                                                           |  |  |  |  |  |
| Bu işlemden sonra başvuru bilg                                                                                                    | gilerinizde, belg | gelerinizde veya tercihlerinizde değişiklik yapamazsınız. |  |  |  |  |  |
| TYT Puaniniz                                                                                                    | :                 | (YKS Sonuç Belgenizde Yazılan)                            |  |  |  |  |  |
| Ortaöğretim Başarı Puanınız (OBP)                                                                                                    | :                 | (YKS Sonuç Belgenizde Yazılan)                            |  |  |  |  |  |
| <ul> <li>Beyan ettiğim bilgilerin ve belgelerin doğru ve bana ait olduğunu; bunların gerçeğe aykırı bilgiler içermesi halinde başvurumun geçersiz<br/>sayılacağını, böyle bir durumda herhangi bir hak talebim olmayacağını kabul ve taahhüt ederim.</li> <li>Başvuruyu Tamamla</li> </ul> |                   |                                                           |  |  |  |  |  |

Sisteme girilen bilgilerinizi ve belgelerinizi kontrol ediniz. Tüm bilgileri ve belgeleri kontrol ettikten sonra eğer başvurunuzu tamamlamak istiyorsanız TYT Puanınızı ve Ortaöğretim Başarı Puanınız (OBP) yazıp **"Başvuruyu Tamamla"** butonuna tıklayınız. Başvuru başarıyla gönderildikten sonra başvuru bilgilerinizde, belgelerinizde veya tercihlerinizde değişiklik yapamazsınız.

Başvurunuz gönderildiğinde " Başvuru Talebiniz Alınmıştır." mesajı yazılır ve bilgileriniz görüntülenir.

"Formu Yazdırmak İçin Tıklayınız." linkini tıklayınız ve başvuru formunun çıktısını alıp imzalayınız. Başvuru duyurusunda istenilen belgeler ile birlikte ilan edilen tarihlerde sınavlara katılmanız gerekmektedir.